## Инструкция по использованию системы ejudge

Вы должны войти в систему по тому адресу, который вам передадут вместе с именем пользователя и паролем. Если у Вас нет данных для входа, обратитесь к представителю жюри в Вашей аудитории.

После входа в систему вы увидите страницу следующего содержания:

| Вы                                             | йти из системы [ejud                      | lge]                  | 110 CDI/IIII | nononcenne y lacinimos | o mpassing ponpoe | сообщения |
|------------------------------------------------|-------------------------------------------|-----------------------|--------------|------------------------|-------------------|-----------|
| 8:34:05 / RUNNING                              |                                           |                       |              |                        |                   |           |
|                                                |                                           |                       |              |                        |                   |           |
| В                                              |                                           |                       |              |                        |                   |           |
|                                                |                                           |                       |              |                        |                   |           |
| Состояние сервера                              |                                           |                       |              |                        |                   |           |
| урнир идёт                                     |                                           |                       |              |                        |                   |           |
| From From From From From From From From        |                                           |                       |              |                        |                   |           |
| Время на сервере:                              | 2014/12/08 18:34:0                        | 5                     |              |                        |                   |           |
| Время начала турнира                           | 2014/11/27 13:46:0                        | 8                     |              |                        |                   |           |
| Продолжительность:                             | Не ограничена                             |                       |              |                        |                   |           |
|                                                |                                           |                       |              |                        |                   |           |
| Іользователей в турни<br>Іаксимальное чиспо по | ре в этот момент: 1<br>опьзователей было: | 21. 2014/12/03 15:13: | 58           |                        |                   |           |
|                                                |                                           | 21, 2014/12/00 10:10. |              |                        |                   |           |

Выберите закладку с задачей, которую Вы планируете решать первой. Для этого нажмите на ярлык вкладки соответствующей задачи. Убедитесь, что условие на странице задачи и в распечатке, выданной Вам, соответствуют друг другу.

| CS a                                      |                             |                           |                 |                       |                                          |                           |                   |                           |
|-------------------------------------------|-----------------------------|---------------------------|-----------------|-----------------------|------------------------------------------|---------------------------|-------------------|---------------------------|
|                                           | Настройки                   | Инфо                      | Итог            | Посылки               | Положение участников                     | Отправить вопрос          | Сообщения         | Выйти из системы [ejudge] |
|                                           |                             |                           | _               |                       |                                          |                           |                   |                           |
| 18:10:03 / RUNNING                        |                             |                           |                 |                       |                                          |                           |                   |                           |
| AB                                        |                             |                           |                 |                       |                                          |                           |                   |                           |
| Сдать решение                             | задачи А-Угль               | a                         |                 |                       |                                          |                           |                   |                           |
| Полный балл:                              |                             | 100                       |                 |                       |                                          |                           |                   |                           |
| Имя входного фа                           | йла:                        | corners.in                |                 |                       |                                          |                           |                   |                           |
| Имя выходного ф                           | райла:                      | corners.out               |                 |                       |                                          |                           |                   |                           |
| Ограничение вре                           | мени:                       | 1 C                       |                 |                       |                                          |                           |                   |                           |
| Ограничение реал                          | пьного времени              | 1:5 C                     |                 |                       |                                          |                           |                   |                           |
| Ограничение памя                          | яти:                        | 64M                       |                 |                       |                                          |                           |                   |                           |
|                                           |                             |                           |                 |                       |                                          |                           |                   |                           |
| УГЛЫ<br>Ваша саваца, рас                  |                             |                           |                 |                       |                                          |                           |                   |                           |
| Формат вхолны                             | раобтать програ<br>х панных | мму, которая по           | о координа      | пам вершин чет        | ырехугольника, заданным в пор            | ядке обхода, определить і | количество прямых | суплов в нем.             |
| Каждая строка входного ф                  | айла corners.in содержи     | п данные одного тест      | та – восемь чис | ел, записанных через  | пробел – координаты вершин четырехугольн | K3.                       |                   |                           |
| Формат результ                            | ата                         |                           |                 |                       |                                          |                           |                   |                           |
| B chail corners.out Heodixo               | димо вывести для кажд       | ого теста в отдельно      | и строке одно ч | исло – количество пря | мых углов в соответствующем четырехуголь | HIME.                     |                   |                           |
| примеры                                   | - comone in -               |                           | -X Connon       | r. out                |                                          |                           |                   |                           |
| в ходные данные в фаи.<br>е е е 2 2 2 2 е | A COTTIETS . III Pes        | ультат рассты в фа        | айлесоглег      | 5.000                 |                                          |                           |                   |                           |
| 0.5 0.5 0 2 2 2 2 0                       | 1                           |                           |                 |                       |                                          |                           |                   |                           |
|                                           |                             |                           |                 |                       |                                          |                           |                   |                           |
| Сдать решение                             |                             |                           |                 |                       |                                          |                           |                   |                           |
| Язык: g++ - GN                            | U C++ 4.8.2                 | T                         |                 |                       |                                          |                           |                   |                           |
| Файл Выбер                                | ите файл 🛛 Файл не          | выбран                    |                 |                       |                                          |                           |                   |                           |
| Отправиты Отправ                          | MTF1                        |                           |                 |                       |                                          |                           |                   |                           |
| ompasiris: ompas                          | wite:                       |                           |                 |                       |                                          |                           |                   |                           |
| Предыдущие ре                             | ешения этой за              | дачи                      |                 |                       |                                          |                           |                   |                           |
| Номер решения Время                       | РазмерЗадачаЯзык            | Результат Пр              | ойдено тесто    | вБаллыПросмотре       | гь протокол                              |                           |                   |                           |
| 1 58:04:01                                | 337 A g++ 0                 | ок 5<br>Неполное решение0 |                 | 0 Просмотр            |                                          |                           |                   |                           |
|                                           |                             |                           |                 |                       |                                          |                           |                   |                           |
| Следующая задач                           | a                           |                           |                 |                       |                                          |                           |                   |                           |
|                                           |                             |                           |                 |                       |                                          |                           |                   |                           |
|                                           |                             |                           |                 |                       |                                          |                           |                   |                           |
| A B                                       |                             |                           |                 |                       |                                          |                           |                   |                           |
|                                           |                             |                           |                 |                       |                                          |                           |                   |                           |

Когда Вы решите задачу, отправьте ее на проверку. Для этого выберите язык программирования, выберите файл, в который Вы сохранили исходный код решения и отправьте его на проверяющий сервер, с помощью кнопки «Отправить».

После этого система покажет текущий статус посланных вами программ – решений данной задачи:

## Сдать решение

| Язык:      | g++ - GNU C++ 4.8.2 | •       |        |
|------------|---------------------|---------|--------|
| Файл       | Выберите файл       | Файл не | выбран |
| Отправить! | Отправить!          |         |        |

## Предыдущие решения этой задачи

| Номер решения | Время     | Размер | Задача | Язык | Результат        | Пройдено тестов | Баллы | Просмотреть протокол |
|---------------|-----------|--------|--------|------|------------------|-----------------|-------|----------------------|
| 659           | 268:23:48 | 680    | A      | g++  | OK               | 5               | 100   | Просмотр             |
| 1             | 58:04:01  | 337    | А      | g++  | Неполное решение | 0               | 0     | Просмотр             |

Следующая задача

Результат проверки виден в столбце «Результат» Здесь исходя из правильности программы вы можете встретить следующие значения:

**ОК** – программа прошла все тесты и получила полный балл. Можете перейти к решению другой задачи.

**Неполное решение** / **Partial solution** – программа не смогла пройти все тесты. Полученные баллы показаны в столбце «Баллы».

**Ошибка компиляции** / **Compilation error** – ваш код не компилируется. В это время нажатием на «Просмотр» на соответствующей странице Вы сможете увидеть детальное описание ошибки компиляции.

**Ошибка проверки** / **Check failed** – это означает, что проверить решение не удалось. В этом случае вы должны дождаться реакции организаторов, можете временно переключиться на другие задачи, пока проблема не будет исправлена. Об урегулировании проблемы вам сообщит наблюдатель.

Если в столбце результата видно Compiling или Running, это означает, что программа пока находится в процессе проверки. Подождите 5-10 секунд и обновите вебстраницу. Увидеть статус всех ваших отправок также можно увидеть в любое время по ссылке "Посылки".

В каждой задаче вам зачтётся только то решение задачи, посланное вами, которое набрало больше всего баллов. По окончании тура ваш результат будет определён суммой полученных за все задачи баллов.

Чтобы задать вопрос жюри (судьям) – выберите пункт «Отправить вопрос»:

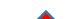

Укажите задачу, к которой относится вопрос, тему и сформулируйте вопрос. Желательно формулировать вопрос так, чтоб на него можно было ответить «Да» или «Нет». В крайнем случае допускается содержательный ответ. Но чаще всего, если на вопрос нельзя ответить однозначно, Вы получите сообщение «Без комментариев / No comment» или «Читайте условие задачи / Read the problem statement»

Когда жюри Вам ответит, в статусной строке Вы увидите надпись «Непрочитанные сообщения»

|                  | Настройки          | Инфо | Итог | Посылки | Положение участников | Отправить вопрос | Сообщения | Выйти из системы |
|------------------|--------------------|------|------|---------|----------------------|------------------|-----------|------------------|
| 11:47:10         | ых сообщений RUNNI | NG   |      |         |                      |                  |           |                  |
| in the point and | nx cooc qenini     |      |      |         |                      |                  |           |                  |
| A B              |                    |      |      |         |                      |                  |           |                  |
|                  |                    |      |      |         |                      |                  |           |                  |
| Отправить сообш  | ение судьям        |      |      |         |                      |                  |           |                  |
|                  |                    |      |      |         |                      |                  |           |                  |
| Задача:          | Ŧ                  |      |      |         |                      |                  |           |                  |
| тема.            |                    |      |      |         |                      |                  |           |                  |
|                  |                    |      |      |         |                      |                  |           |                  |
|                  |                    |      |      |         |                      |                  |           |                  |
|                  |                    |      |      |         |                      |                  |           |                  |
|                  |                    |      |      |         |                      |                  |           |                  |
|                  |                    |      |      |         |                      |                  |           |                  |
|                  |                    |      |      |         |                      |                  |           |                  |
|                  |                    |      |      |         |                      |                  |           |                  |
|                  |                    |      |      |         |                      |                  |           |                  |
|                  |                    |      |      |         |                      |                  |           |                  |
|                  |                    |      |      |         |                      |                  |           |                  |
|                  |                    |      | /    |         |                      |                  |           |                  |
| Отправить!       |                    |      |      |         |                      |                  |           |                  |
|                  |                    |      |      |         |                      |                  |           |                  |
|                  |                    |      |      |         |                      |                  |           |                  |
| A B              |                    |      |      |         |                      |                  |           |                  |

Такая же строка будет на всех страницах системы ejudge. Нажмите «Сообщения» и прочитайте ответ от жюри.

Кроме того, если по ходу олимпиады жюри понадобится связаться с Вами, Вам также будет разослано сообщение, поэтому, не забывайте обращать внимание на статусную строку турнира.